# Invoice**One**®

Descargar Recibo de Pago de Compra

• PremiumOne

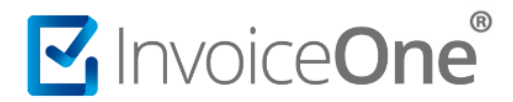

### Introducción

Al momento de realizar la compra de paquetes de folios, addendas, complementos o servicios adicionales dentro de **PremiumOne**, se genera un documento que contiene los detalles de la compra, tanto su descripción y costo, así como la información que es requerida para el pago. Este documento se encuentra disponible en tu portal para que puedas descargarlo.

### Descarga tu recibo de pago

#### 1. Inicia sesión en PremiumOne

Ingresa a la página <u>premium1.invoiceone.mx</u> y coloca tus claves de acceso para iniciar sesión de forma habitual.

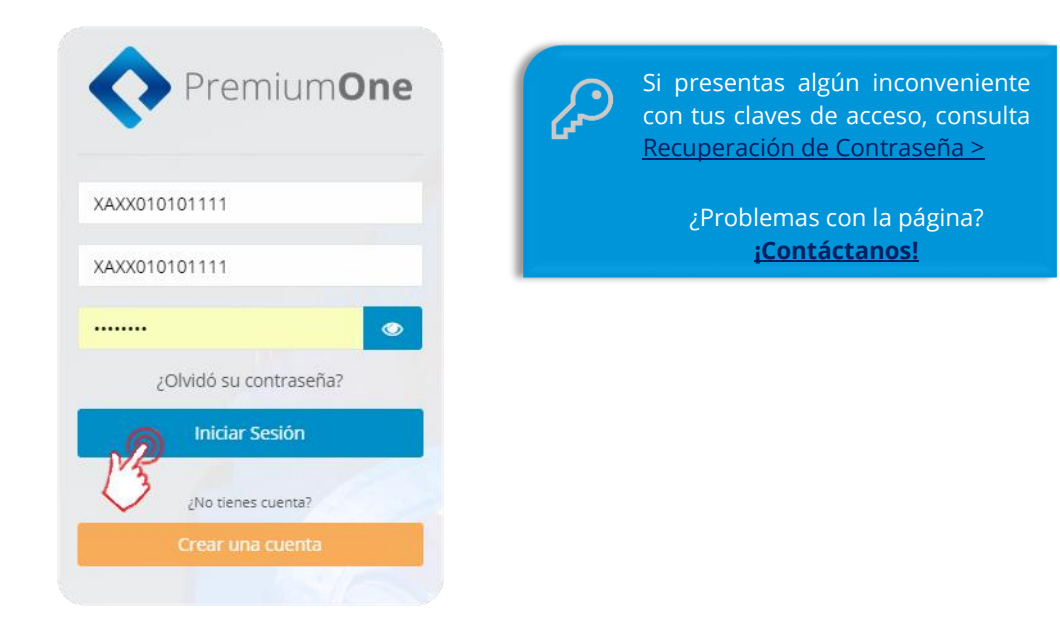

### 2. Ingresa a tu historial de compras

Desde panel principal de **PremiumOne**, presiona el catálogo **Contratación** que se encuentra en el menú lateral izquierdo e ingresa en la sección **Mis Compras**.

## Invoice**One**®

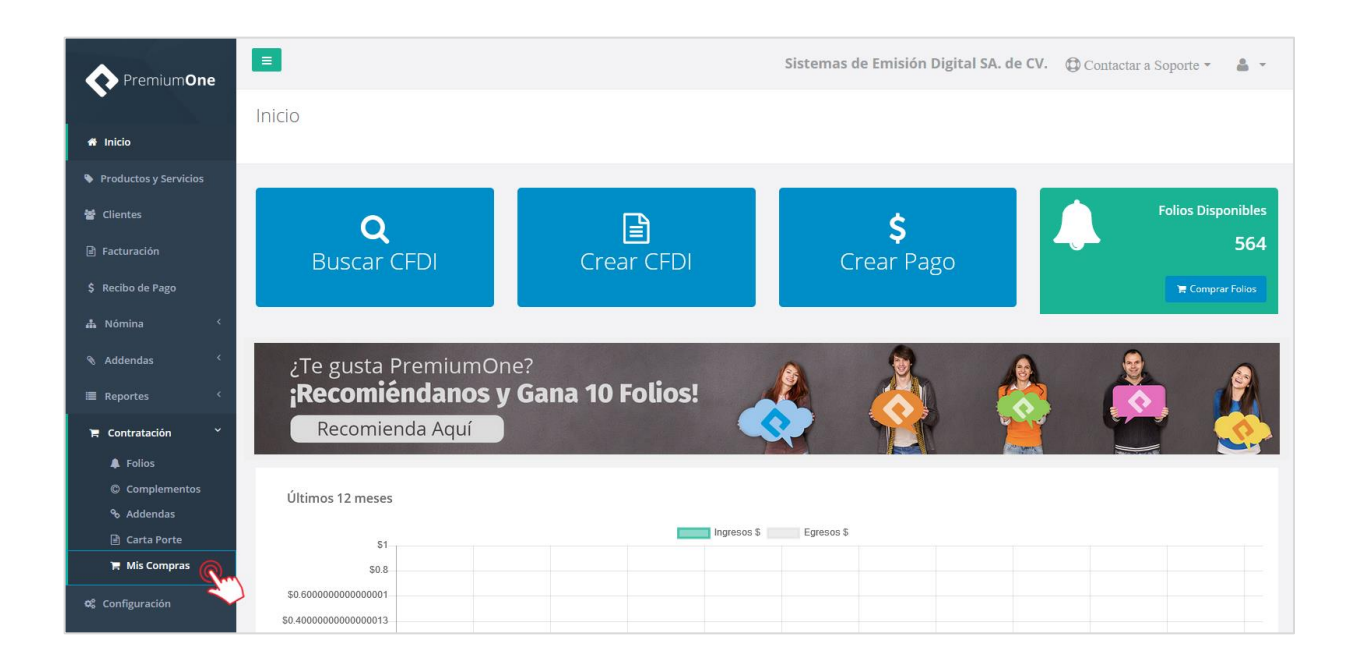

### 3. Ubica la compra de la que requieres obtener el recibo

Obtendrás enseguida una pantalla que te muestra el listado de las compras que has procesado en **PremiumOne**, ya sea que se encuentren liberadas o pendientes de pago. Presiona el botón <sup>(1)</sup> que se ubica a la derecha para continuar.

| Premium <b>One</b>    |   |              |                      |  |               | Sistemas de Emisión Digital SA. de CV. 🔀 Contactar a Soporte 👻  🛔 👻 |            |          |                     |        |                      |             |
|-----------------------|---|--------------|----------------------|--|---------------|---------------------------------------------------------------------|------------|----------|---------------------|--------|----------------------|-------------|
|                       |   | Contratación |                      |  |               |                                                                     |            |          |                     |        |                      |             |
| 🖀 Inicio              |   | Inicio       |                      |  |               |                                                                     |            |          |                     |        |                      |             |
| Productos y Servicios |   |              |                      |  |               |                                                                     |            |          | 😭 Com               | prar C | omplementos 🏾 🌹 Comp | orar Folios |
| 嶜 Clientes            |   |              |                      |  |               |                                                                     |            |          | _                   | _      |                      |             |
| 🖹 Facturación         |   | Mostrar 25   | ▼ registros          |  |               |                                                                     |            |          |                     | Busca  | r:                   |             |
|                       |   | # Orden      | Descripción          |  | Estatus       |                                                                     | Producto 1 | Total ↓↑ | Fecha de Creación   | 17     | Fecha de Pago        | 41<br>6     |
| 📥 Nómina              | < | 17502        | Paquete de 10 Folios |  | PendientePago | ,                                                                   | Folios     | \$120.00 | 2018-05-29 16:10:16 |        | 2018-05-28 17:29:31  | 0           |
| Reportes              | < |              |                      |  |               |                                                                     |            |          |                     |        | L'                   | 20          |
| 😭 Contratación        | < |              |                      |  |               |                                                                     |            |          |                     |        | ~                    |             |
| 🕫 Configuración       |   |              |                      |  |               |                                                                     |            |          |                     |        |                      |             |

### 4. Descarga tu recibo de pago

La ventana que abre a continuación contiene la información general de tu compra, localiza el botón Recibo de Pago (OpenPay) y presiónalo para generar, de ésta manera la descarga del documento de pago.

### Invoice**One**®

|                                                                                                    | Sistemas de Emisión Digital SA. de CV.  💮 | Contactar a Soporte 👻 👗 💌                                                                                                    |
|----------------------------------------------------------------------------------------------------|-------------------------------------------|----------------------------------------------------------------------------------------------------|
| Contratación<br>Inicio / <b>Mis Compras</b>                                                                              |                                           |                                                                                                    |
| Paquete <b>Paquete de 10 Folios</b>                                                                                      |                                           |                                                                                                    |
| Estatus: PendientePago<br>Folios: 10<br>Total: 5120.00<br>Fecha de Creación: 29/05/2018 04:10:16 p. m.<br>Fecha de Pago: | Deperdent<br>de tu<br>mostr<br>direct     | ndiendo de la configuración de tu PC<br>u navegador las descargas puede<br>rarse o no en la pantalla. Incluso i<br>tamente hacia la carpeta de <b>Descargas</b> |
| Documentos                                                                                                    |                                           |                                                                                                    |

A continuación, te mostramos un ejemplo de un recibo de pago. Considera que dependiendo de la forma de pago que hayas elegido durante el proceso de compra, verás la información que le corresponda. Por ejemplo, en éste caso te mostramos un **Recibo de Pago para Pago en Ventanilla o Practicaja BBVA Bancomer.** 

| WWW.Invoiceone.com.mx                                                                                    | Ventanilla o Practicaja<br>BBVA Bancomer                                                |
|----------------------------------------------------------------------------------------------------|-----------------------------------------------------------------------------------------|
| Fecha límite de pago                                                                                     |                                                                                         |
| 05/06/2018 04:10:16 p. m.                                                                                | Total a Pagar / MXN                                                                     |
| Razón Social del cliente                                                                                 | \$120.00                                                                                |
| Sistemas de Emisión Digital SA de CV.                                                                    | ψ120.00                                                                                 |
| Detalles de la compra                                                                                    |                                                                                         |
| Descripción: Paquete de 10 Folios<br>Fecha y hora: martes, 29 de mayo de 2018 04:10 p.m.                 |                                                                                         |
| Información para realizar su pago                                                                        |                                                                                         |
| Pago en Practicaja BBVA Bancomer                                                                         | Pago en ventanilla BBVA Bancomer                                                        |
| 1. Al comenzar seleccione la opción "Pagar Servicios" e ingrese<br>el siguiente "Número de convenio CIE" | Beneficiario: OpenPay SAPI SAde CV<br>RFC: OPE130906HN4<br>Banco destino: RBVA Bancomer |
| Número de convenio CIE: 1422286                                                                          | Número de convenio CIE: 1422286<br>Referencia: 11329977277916477219                     |
| 2. Ingrese los datos de registro para concluir con la operación.                                         | Importe: \$120.00                                                                       |
| Referencia: 11329977277916477219<br>Importe: \$120.00<br>Concepto: Paquete de 10 Folios                  |                                                                                         |

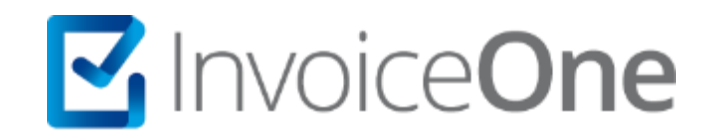

### Medios de contacto

Por favor contacta a nuestros Asesores de Ventas en caso de presentar alguna duda o inconveniente con los procesos aquí descritos. Estamos a tus órdenes vía:

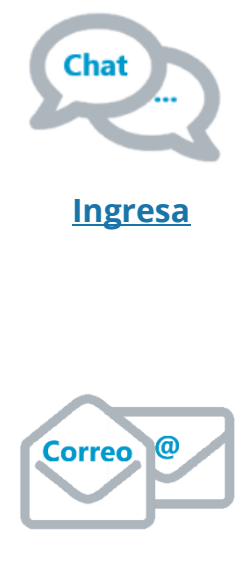

ventas@invoiceone.com.mx

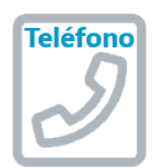

(Lada 81) 19664450 Opción 1